## Relever son courrier par la webmail académique

Il est possible de relever le courrier de votre école par webmail, c'est-à-dire en se connectant directement sur le site de votre messagerie, en l'occurrence le site de l'académie d'Orléans-Tours (pratique pour une utilisation en dehors de l'école ou en cas de panne du PC sur lequel est configuré Outlook ou Thunderbird).

## Trois possibilités pour se connecter à la webmail :

1. Tapez l'adresse suivante dans votre navigateur : http://webmail.ac-orleans-tours.fr/

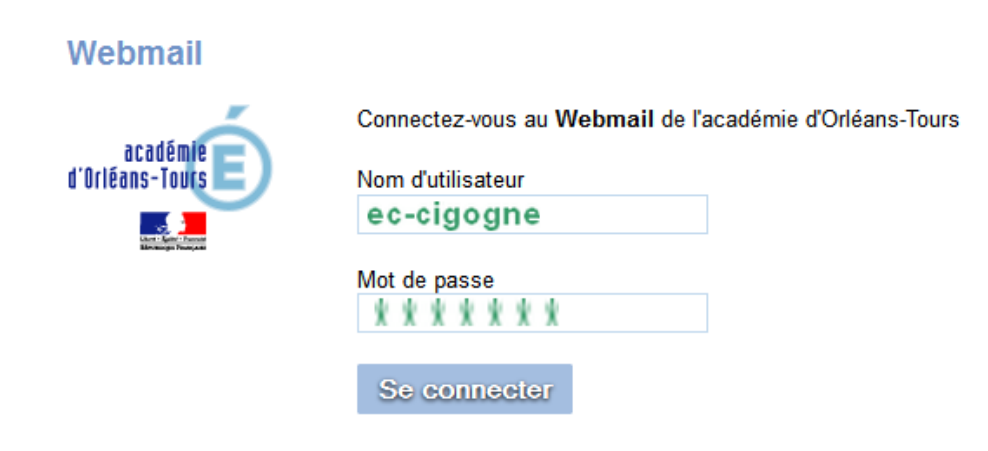

2. Ou passer par l'adresse du site de l'académie : http://www.ac-orleans-tours.fr/

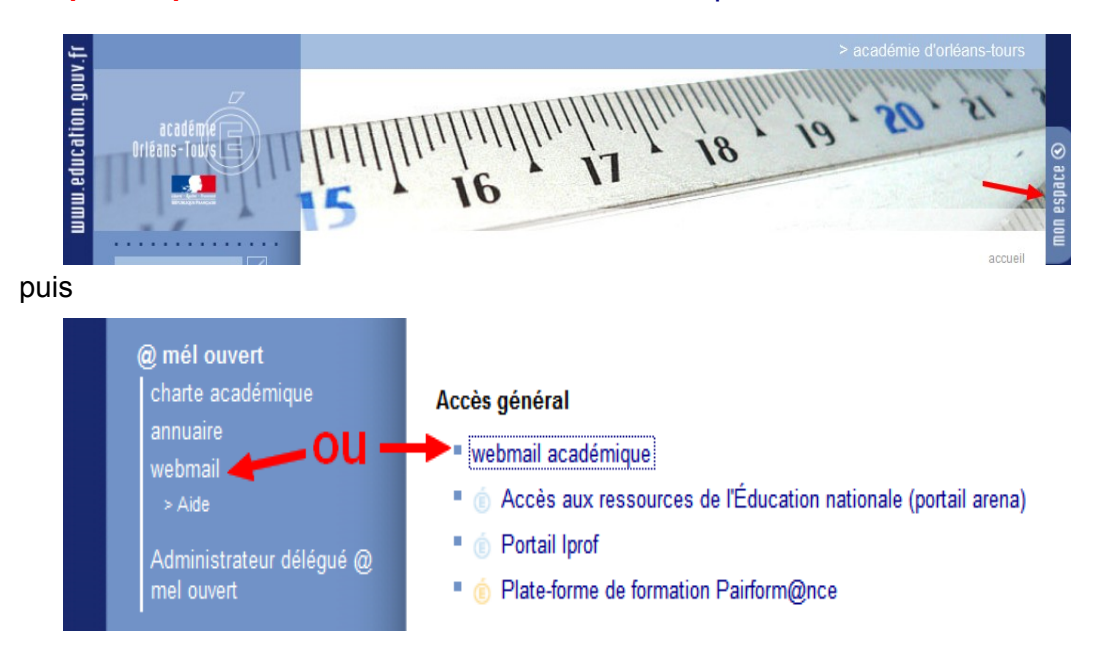

Vous accédez alors à votre boîte aux lettres :

| Sun Java- System Messenger Express Bienvenue Le-Puil Jean-Yves                         |                                                   |                                                |  |  |  |  |
|----------------------------------------------------------------------------------------|---------------------------------------------------|------------------------------------------------|--|--|--|--|
| Dossiers Boîte de récep                                                                | tion Envoyé Corbeille Brouillons Adresses Options |                                                |  |  |  |  |
| Jean-Yves.Le-Puil@ac-orle                                                              | eans-tours.fr: Boîte de réception                 |                                                |  |  |  |  |
| Sélectionner le dossier 💽 🎉 🦗 🗊<br>Récupérer les messages Rédiger Rechercher Supprimer |                                                   |                                                |  |  |  |  |
| Sélectionner 🚦 🔶 🗓 🔶                                                                   | $\Leftrightarrow_{De} \Leftrightarrow$            | Objet 🗢                                        |  |  |  |  |
|                                                                                        |                                                   | Mill conception in calls                       |  |  |  |  |
|                                                                                        |                                                   | Rev Lational Water & poor Officer & poor Water |  |  |  |  |
|                                                                                        | Carlo Bankalana                                   | conception in colline                          |  |  |  |  |
|                                                                                        |                                                   |                                                |  |  |  |  |

Pour lire le contenu d'un message, il suffit de cliquer sur l'objet du message.

## Pour rédiger un nouveau message : cliquer sur

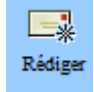

Puis taper l'adresse de votre destinataire, l'objet et le corps du message.

| Envoyer A       | aresse Joindre    | Enregistrer le brouillon    | Vérification de l'orthographe |  |  |  |
|-----------------|-------------------|-----------------------------|-------------------------------|--|--|--|
| Destinataires   | Séparer les diffé | rents destinataires par des | virgules.                     |  |  |  |
| 🏭 À:            | ec-picasso        | -tours@ac-orleans-          | tours.fr                      |  |  |  |
| 🚛 Cc:           |                   |                             |                               |  |  |  |
| 🏭 Cci:          |                   |                             |                               |  |  |  |
| Objet           | demande           | de certificat               |                               |  |  |  |
| Chère collègue, |                   |                             |                               |  |  |  |
|                 |                   |                             |                               |  |  |  |

Pour joindre une PJ (pièce jointe) :

|         | <b>A</b> | Ø       | 14                       | ABC                           |
|---------|----------|---------|--------------------------|-------------------------------|
| Envoyer | Adresse  | Joindre | Enregistrer le brouillon | Vérification de l'orthographe |

Une fenêtre s'ouvre.

| Cliquez sur Parcourir pour sélectionne<br>(Maximum size of the message includ | er un fichier, puis cliquez sur Ajouter pour le join<br>ling all attachments should not exceed 9216kb.)<br>Parcourir Ajouter | dre au message. |                  |
|-------------------------------------------------------------------------------|----------------------------------------------------------------------------------------------------|-----------------|------------------|
| Fichier joint                                                                 | 1 2                                                                                                    | Taitle          |                  |
| tirco chinon.xls                                                              |                                                                                                    | 18K.            | Supprimer        |
| 3. le fichier jo                                                              | int apparaît ici                                                                                                    |                 | Þ                |
|                                                                               |                                                                                                    | <b>4</b> → Join | dre Annuler Aide |

| Envoyer Ad     | dresse Joindre     | Enregistrer 1e brouillon    | Vérification de l'orthographe |
|----------------|--------------------|-----------------------------|-------------------------------|
| Destinataires  | Séparer les differ | rents destinataires par des | virgules.                     |
| 🎒 À:           | ec-seuilly         | @ac-orleans-                | tours.fr                      |
| Cc:            |                    |                             |                               |
| 🚑 Cci:         |                    |                             |                               |
| Pièces jointes | circo chinon       | .xls Supprim                | ier                           |
| Objet          | messa              | age aux c                   | oc                            |

Cliquer enfin sur "Envoyer" quand le message est prêt.

## 3. Ou accéder à cette adresse : <u>https://mails.ac-orleans-tours.fr/</u>

(Nom d'utilisateur sans @ac-orleans-tours.fr)

| Messagerie Internet Académique |            |  |  |  |
|--------------------------------|------------|--|--|--|
| Nom d'utilisateur              | ec-saunay  |  |  |  |
| Mot de passe                   | *****      |  |  |  |
| Langue                         | Français - |  |  |  |
|                                | CONNEXION  |  |  |  |

|                                                               | Boîte de  | d<br>récept <u>i</u> or | Vider la <u>c</u> orbeille <u>N</u> o | buveau message D <u>o</u> ssie                                                                                                    | ers Recherche Récupération du courrier                                                                                                    | T Boîte de Boîte de Filtres Carnet d'adresses Ouvrir le dossier | réception 🖣     |
|---------------------------------------------------------------|-----------|-------------------------|---------------------------------------|----------------------------------------------------------------------------------------------------|----------------------------------------------------------------------------------------------------|-----------------------------------------------------------------|-----------------|
| 🛛 强 Accueil                                                   | ×.        |                         | Options Aide Déco                     | nnexion                                                                                                    |                                                                                                    |                                                                 |                 |
| 🗉 🤷 Courrier (408)                                            |           |                         |                                       |                                                                                                    |                                                                                                    |                                                                 |                 |
| 🛿 Nouveau message                                             | 🚺 Dern    | ière cor                | nexion : lun 30 jan                   | 2012 16:35:13 CET a                                                                                                    | i partir de sourcenat10.ac-orleans                                                                                                    | -tours.fr                                                       |                 |
| 🖉 Rècherche                                                   | -         |                         | a dense a                             |                                                                                                    |                                                                                                    |                                                                 |                 |
| 🔤 Boîte de réception (408)                                    | Bonte d   | e rece                  | ption (408) 📳 🕯                       | 7 P                                                                                                    | Page 1 de 3                                                                                                    | Messages                                                        | 1 a 200 sur 419 |
| 🖬 🛅 Dossiers virtuels                                         | Sélection | ner:                    | ✓ Marquer com                         | ime : 👻 Déplacer   (                                                                                                    | Copier Messages à                                                                                                    | - I¢ 4                                                          | 21 다다           |
| — 🫅 Drafts                                                    | Supprimer | Liste n                 | oire   Liste blanche   1              | Transfert   Voir les mess                                                                                                    | ages                                                                                                    |                                                                 |                 |
| - 🛅 Junk                                                      |           | N°                      | ▼ <u>D</u> ate De                     | 2                                                                                                    | Sujet [Enfilade]                                                                                                    |                                                                 | Taille          |
| 🛅 Sent                                                        |           | 419                     | 08:46:34                              | And in case                                                                                                    | A Contraction in a                                                                                                    |                                                                 | 5 Ko            |
| 📲 📴 sent-mail                                                 |           |                         | 07.44.00                              |                                                                                                    |                                                                                                    |                                                                 |                 |
| - 🛅 Trash                                                     |           | 418                     | 07:41:02                              |                                                                                                    |                                                                                                    |                                                                 | 5 KO            |
| 🗕 🎯 trash                                                     |           | 417                     | lundi, 30. jan                        |                                                                                                    | And D. P. S. Super- 2 1                                                                                                    |                                                                 | 4 Ko            |
| 🔄 📰 Carnet d'adresses                                         |           | 416                     | lundi 20. ian                         |                                                                                                    | St. Mart Provident & o                                                                                                    |                                                                 | 6 1/0           |
| 🛾 🖬 Agenda                                                    |           | 410                     | iunui, sv. jan                        |                                                                                                    |                                                                                                    |                                                                 | O KO            |
| 🗆 🗹 Notes                                                     |           | 415                     | lundi, 30. jan                        | And Address of the Owner of the Owner of the |                                                                                                    |                                                                 | 6 Ko            |
| <ul> <li>B Tâches</li> <li>A Paramétrage du compte</li> </ul> |           | 414                     | lundi, 30. jan                        |                                                                                                    | A land 2 work of                                                                                                    |                                                                 | 5 Ko            |
| 🛙 🕉 Options                                                   |           | 413                     | lundi, 30. jan                        | to her termin                                                                                                    | State of the local data in the local data in the | the start is save and to be the                                 | 5 Ko            |
| Déconnexion                                                   |           | 412                     | lundi, 30. jan                        |                                                                                                    | The second                                                                                                    |                                                                 | 5 Ko            |

1. Pour lire le contenu d'un message, il suffit de cliquer sur l'objet du message.

Pour revenir aux messages, cliquer sur :

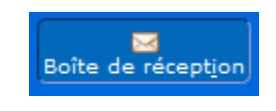

2. Pour rédiger un nouveau message : cliquer sur

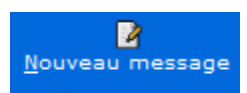

Une nouvelle fenêtre s'ouvre :

| Rédaction de messa | age                                                                                                    |   |
|--------------------|----------------------------------------------------------------------------------------------------|---|
|                    | Envoyer le message Enregistrer le brouillon Annuler le message                                                                                                    | 0 |
| Ide <u>n</u> tité  | @ac-orleans-tours.fr (Identité par défaut)                                                                                                    | Ø |
| Δ                  | lia37-service@ac-orleans-tours.fr                                                                                                    | Ø |
| <u>С</u> с         |                                                                                                    | Ø |
| Cc <u>i</u>        |                                                                                                    | Ø |
| S <u>uj</u> et     | demande d'information                                                                                                    |   |
| Jeu de caractères  | Occidental (ISO-8859-1)                                                                                                    |   |
|                    | Carnet d'adresses Développer les noms Vérification de l'orthographe Caractères spéciaux Pièces jointes<br>Enregistrer une copie dans "sent-mail"<br>Demander un accusé de lecture<br>Basculer vers la rédaction en HTML | Ø |
| Te <u>x</u> te     | Monsieur,<br>Je sollicite de votre bienveillance                                                                                                    |   |

3. Pour ajouter une pièce jointe :

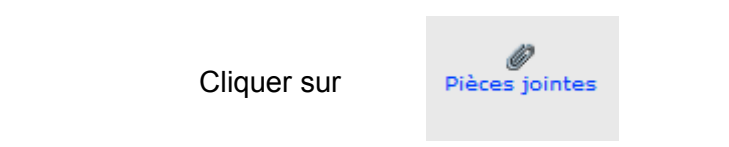

Une nouvelle fenêtre apparaît :

|                | Envoyer le message Enregistrer le brouillon Annuler le message                                                                                                    | 0       |
|----------------|----------------------------------------------------------------------------------------------------|---------|
| Pièces jointes |                                                                                                    |         |
|                | Fichier 1: C:\Users\iy\Documents\joc:       Parcourir       Pièce jointe         Fichier 2:       Parcourir       Pièce jointe         (Taille maximale de la pièce jointe: 6,291,456 octets)       (2) |         |
|                | Sauvegarder les pièces jointes avec le message dans le dossier courrier envoyé ?                                                                                                    | Non 🚽 🔯 |

Après avoir cliqué sur "Joindre", voici comment apparaît le bas du nouveau message :

|                | Envoyer le message                                                    | Enregistrer le brouillon                 | Annuler le message                    | 0                           |
|----------------|-----------------------------------------------------------------------|------------------------------------------|---------------------------------------|-----------------------------|
| Pièces jointes |                                                                       |                                          |                                       |                             |
|                | Fichier 1:<br>(Taille maximale de la pi                               | Parcourir<br>ièce jointe: 6,291,456 octe | Pièce jointe ↓<br>ts)                 | Joindre 🔯                   |
|                | Sauvegarder les pièce                                                 | es jointes avec le messa                 | age dans le dossier courrier envoyé ? | Non 🗸 🔯                     |
|                | 🔁 1. jocadmin tuto.p                                                  | df (application/pdf) Tail                | le: 173.70 KB [Pré-visualisation]     | 0                           |
|                | Disposition:<br>Description:<br>Supprimer?<br>Taille totale des pièce | Pièce jointe 👻                           | Confirmation du chargement du         | i document en pièce jointe. |

Cliquer enfin sur "Envoyer" quand le message est prêt.